## 〈生徒用〉「森のテスト」を準備する (進級後も継続して利用)

## 旧年度(旧々年度)の「アカウント名とパスワード」を、新年度も引き続き使用します。

【1】下記 URL から桐原書店 WEB サイトの「きりはらの森の学校」の「My ポータル」ページに進み、

「ログイン」を左クリック(タップ)して、アカウント名とパスワードを入力します。

https://www.kirihara-morinogakko.jp/myportal

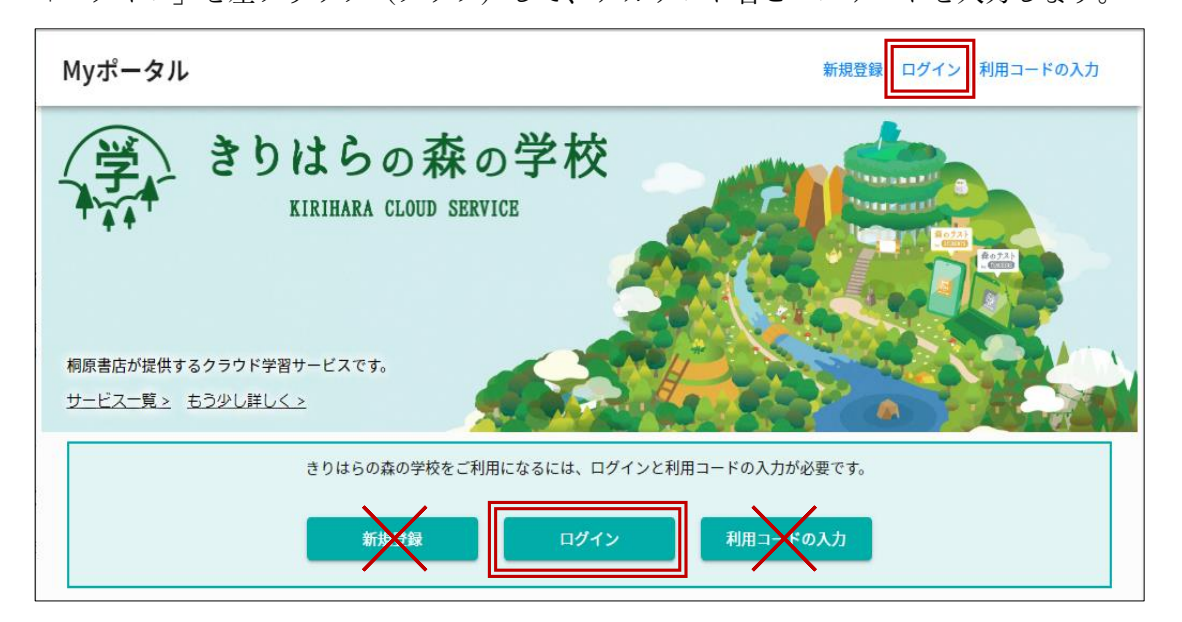

★ この画面では「新規登録」や「利用コードの入力」は不要です。 今まで使ってきた「アカウント名」と「パスワード」でログインします。

【2】ログインできたら、画面の右上端のアイコン「 」を左クリック (タップ)して、メニューの「利用コードの入力」を選択します。

先生から提示された、新年度の「クラス利用コード」を入力し、 「有効化」ボタンを左クリック(タップ)します。 「OK」を左クリック(タップ)します。

あなたの所属するクラスによって異なります。

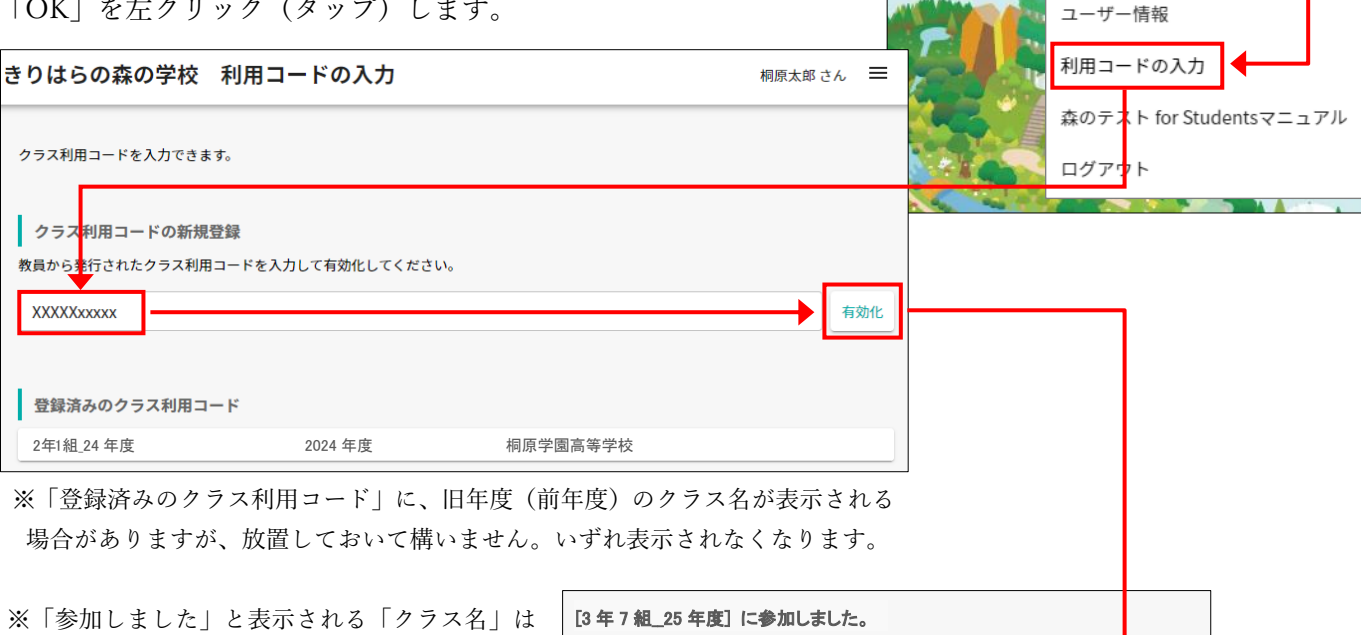

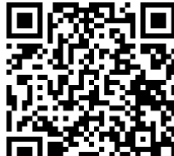

※「 **三**」の左側は通常、あなたが 入力した「名前」が表示されます。

Myポータルトップへ

OK

桐原太郎さん

 $\equiv$ 

【3】進級する前と後で、クラス名や出席番号が変更された場合は「学籍番号/出席番号」の修正が必要です。 画面の右上端の「 」を左クリック(タップ)して、メニューの「ユーザー情報」を選択します。

| きりはらの森の学校 利用コー                                       | -ドの入力                                        |                      | 桐原太郎さん |  |  |  |  |
|------------------------------------------------------|----------------------------------------------|----------------------|--------|--|--|--|--|
| クラス利用コードを入力できます。                                     |                                              | Myポータルトップへ<br>ユーザー情報 |        |  |  |  |  |
| クラス利用コードの新規登録<br>教員から発行されたクラス利用コードを入力<br>クラス利用コードを入力 | 利用コードの入力<br>森のテスト for Studentsマニュアル<br>ログアウト |                      |        |  |  |  |  |
| 登録済みのクラス利用コード                                        |                                              |                      |        |  |  |  |  |
| 2年1組_24年度                                            | 2024 年度                                      | 桐原学園高等学校             | ž      |  |  |  |  |
| 3年7組_25年度                                            | 2025 年度                                      | 桐原学園高等学校             | ξ      |  |  |  |  |

【4】「ご利用中のユーザーアカウント」の「編集」を左クリック(タップ)して編集ウィンドウを開きます。 「学籍番号/出席番号」欄に、新年度のクラスと出席番号を表わす数字を入力します。

- (a) 先生から指示がある場合は、その指示通りに入力します。「学籍番号/出席番号」の入力例
- (b) 先生から指示が無い場合は、旧年度と同じルールか、
   (組)「1~2 桁\*」+(番号)「2 桁」で入力します。

| 1組7番     | = | $\lceil 107  floor$   | ※10組以上ある場合は「0107」  |
|----------|---|-----------------------|--------------------|
| 1組12番    | = | $\lceil 112 \rfloor$  | ※10 組以上ある場合は「0112」 |
| 10 組 3 番 | = | $\lceil 1003 \rfloor$ |                    |
| A組9番     | = | $\lceil A09 \rfloor$  | ※「組」が数字以外のとき       |

\*10 組以上ある場合は 2 桁にします(右囲み参照)。

入力が終わったら、「OK」を左クリック(タップ)します。

※ 下図は「1 組 1 番」(101)から(進級して)「7 組 15 番」(715)になる例です。

| Myポータル                      | 桐原太郎さん 🗮 | ユーザー情報の編集            |
|-----------------------------|----------|----------------------|
| ユーザー情報                      |          | 名前                   |
| ご利用中のユーザーアカウントに関する情報を編集できます | <b>;</b> | 何 <u></u> 尿 本<br>誕生年 |
| ご利用中のユーザーアカウント              |          | 2007                 |
|                             | 編集       | 居住地                  |
| <b>名前</b><br>桐原太郎           |          | 東京都                  |
| <b>誕生年</b><br>2007          |          | 学籍番号/出席番号            |
| <b>居住地</b><br>東京都           |          | 715                  |
| <b>学籍番号/出席番号</b><br>101     |          | キャンセル OK             |

※「アカウント名」の変更もできますが、勝手に変更せず、必ず先生の指示に従います。指示が無ければ変更しません。

【不調を感じたら】

「森のテスト」を利用していて、「ログインができない」などの動作不良が発生した場合は、WEB ブラウザのキャ シュファイルをクリアしてみましょう。以下の URL から手順が記載された PDF 文書を入手できます。 https://www.kirihara.co.jp/files/user/pdf/browser\_clearcache.pdf